# Southwest + Duo

Enrollment Walkthrough

For technical assistance, email <u>helpdeskstaff@southwest.tn.edu</u> or call 901.333.HELP (4357) For information regarding Duo, email <u>jasorrell@southwest.tn.edu</u> If you have a flip phone, email <u>swduoadmin@southwest.tn.edu</u>

## Requirements

- Access to a computer
- Access to your cell phone
- Access to your Southwest email
- Access to Internet

Download **Duo Mobile app** on your cell phone

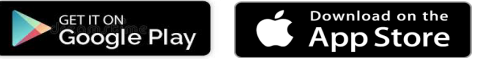

#### **On Your Computer**

- 1. In your Southwest email, open the enrollment email sent by Duo Security and then click on the link to Enroll
- 2. Click "Start Setup"
- 3. Select "Mobile Phone" and then continue
- 4. Enter your **mobile phone number** then continue
- 5. Confirm that your phone number is correct and then **choose your phone type** (iPhone, Android, Windows) then continue
- 6. Click "I have Duo Mobile installed"
- 7. Use your cell phone to scan the QR code for activation

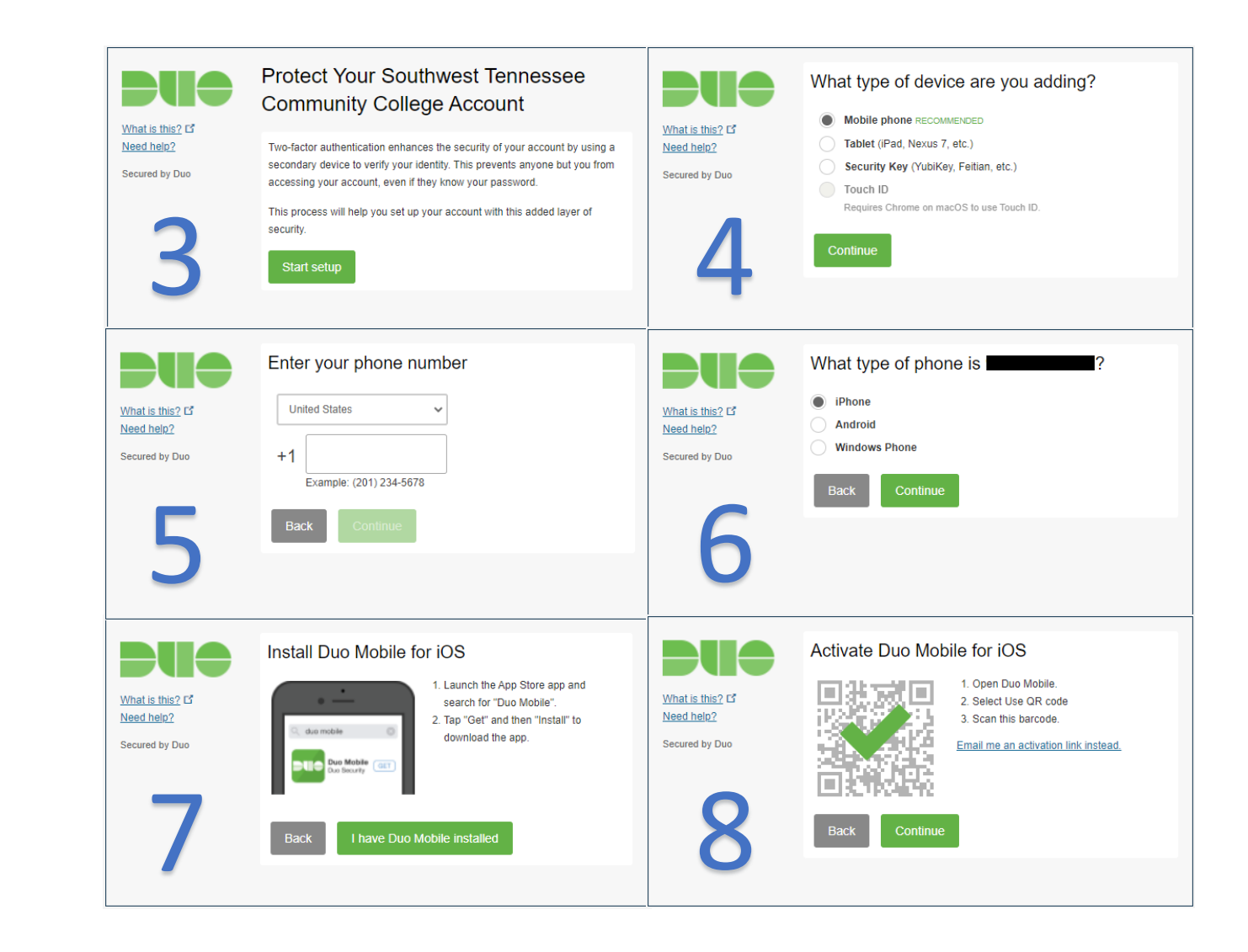

## On Your Phone

- Under "Account name", enter your Southwest
  User ID
- 2. On "Account linked!" page choose "Skip"
- 3. On **"Pro Tip"** page, choose **"Allow** notifications"

This is to ensure you receive notifications when a duo push is requested.

On "Improving your experience" page, choose
 "Continue" if you consent to Duo Security
 collecting usage data. Otherwise choose "Turn off"

Collecting usage data is COMPLETELY OPTIONAL and can be turned off at any time.

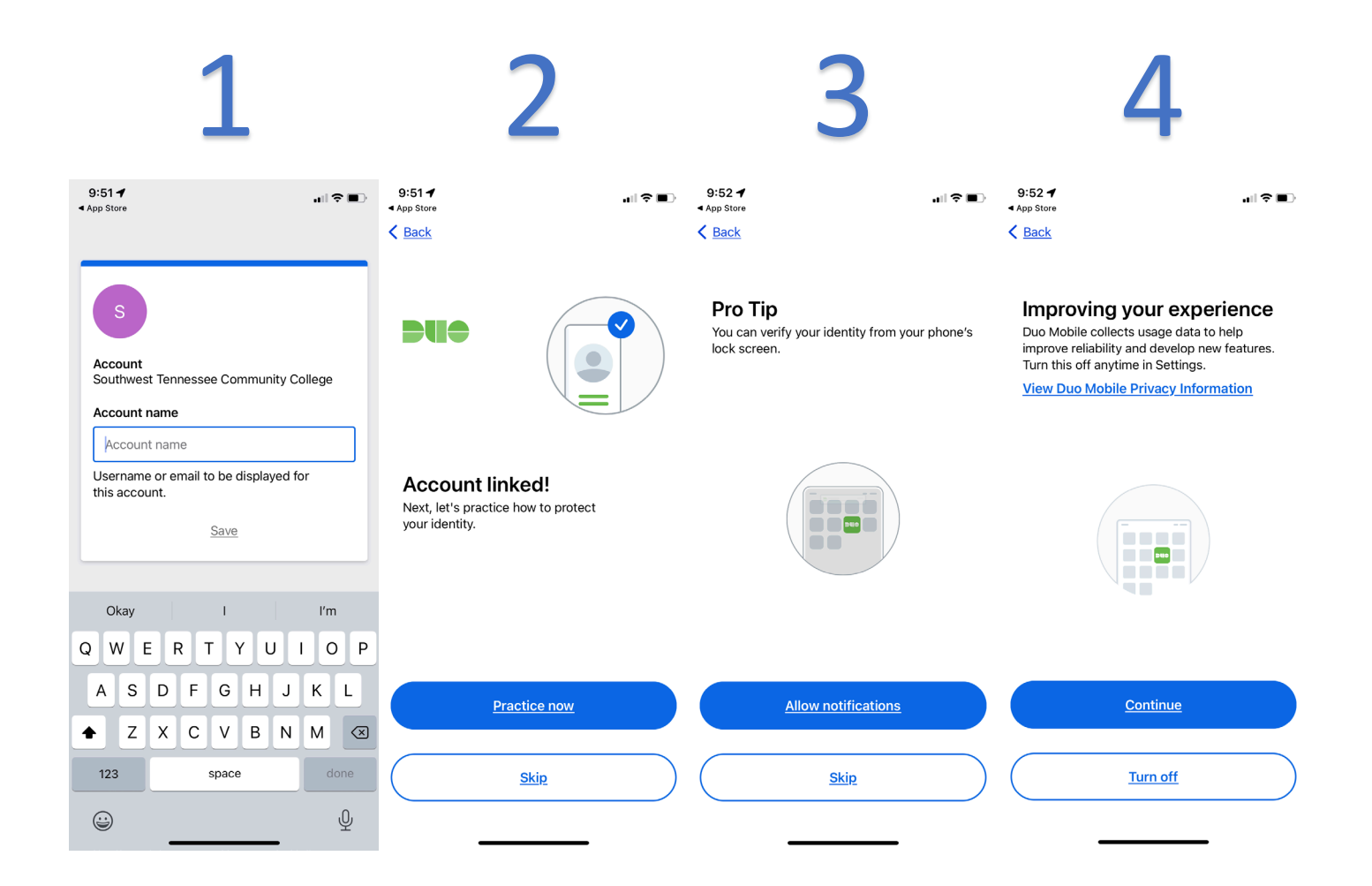

## Back to Your Computer

- Select under dropdown menu labeled "When I log in": "Automatically send this device a Duo Push"
- 2. Setup complete! 🔞 😹
- 3. Close out of your browser completely. Attempt to log into Banner or Self-Service to test out Duo!

TIP: When logging in make sure to check the box that says *"Remember me for 10 hours"* 

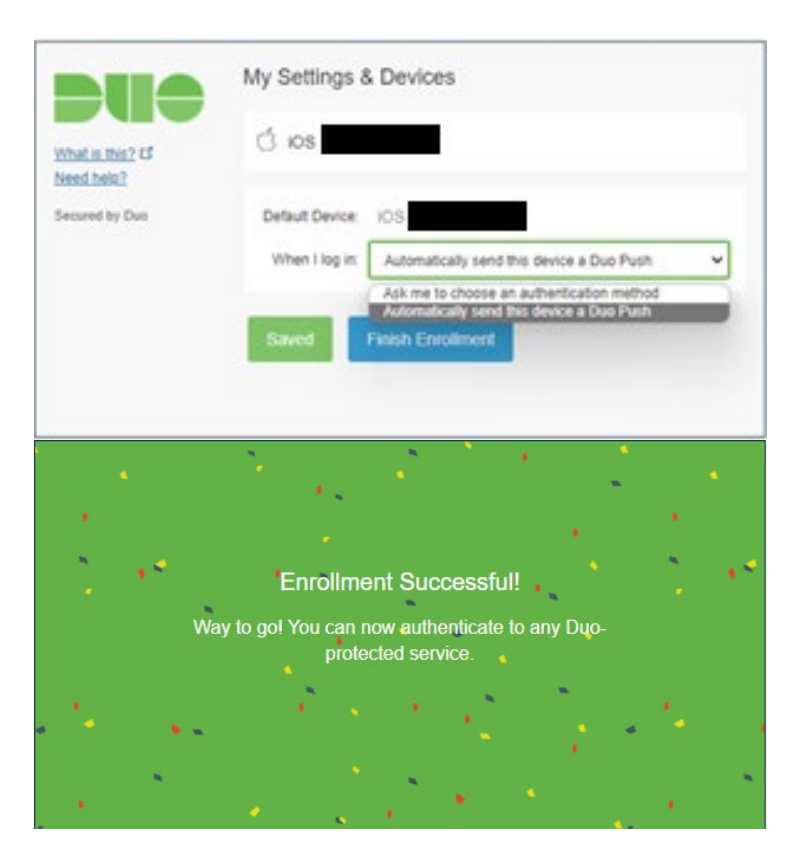